## Instrukcja złożenia wniosku o Ustawowe Wakacje Kredytowe

1. Proszę o pobranie wniosku, jego uzupełnienie i zapisanie

| Rek ad. 1999                                                                                                    | cinach Grupa<br>Polski i                                                                                                    | BPS<br>Bank<br>WNIOSEK                                                                                                    | : nr. 1 do - Instruks<br>nie splaty kredytów                                                          | r postgowohle w procesie obsługi wniusków o<br>Naotecznych - Wakacje kredytowe                                                                          |
|----------------------------------------------------------------------------------------------------|----------------------------------------------------------------------------------------------------|----------------------------------------------------------------------------------------------------|----------------------------------------------------------------------------------------------------|----------------------------------------------------------------------------------------------------|
|                                                                                                    | o zawieszenie                                                                                                    | spłaty kredytu hij                                                                                                    | potecznego                                                                                            |                                                                                                    |
| na mocy art. 73-75 ustav                                                                                                    | vy z dnia 7 lipca 2022 r. o fina                                                                                                    | nsowaniu społeczności                                                                                                    | owym dla przed                                                                                        | sięwzięć gospodarczych i pomocy                                                                                                    |
|                                                                                                    | kredyte                                                                                                    | biorcom (dalej "Ustaw                                                                                                    | s")                                                                                                   |                                                                                                    |
| (UW)                                                                                                    | AGA: WNIOSEK ZAWIERAJA                                                                                                    | CY BRAKI / BLĘDY NI                                                                                                    | E BĘDZIE ROZI                                                                                         | PATRYWANY)                                                                                                    |
| Pouczenia:<br>Zawieszenie spłaty<br>nieruchomości prze<br>Bank informuje, ż<br>złożony odrębnie<br>niektóre okresy wa<br>Kredytobiorca/cy | kredytu przysługuje konsu<br>zznaczonej na zaspokojeni<br>e zawieszenie spłaty kred<br>na poszczególne okresy j<br>kacji kredytowych. Na wni<br>ponosi/szą odpowiedzialno | umentowi tylko w sto<br>e własnych potrzeb n<br>ytu jest udzielane n<br>przewidziane Ustaw<br>josku wymagane są<br>jóść karną za złożenie | osunku do jedi<br>nieszkaniowycł<br>a wniosek Kri<br>ą lub jednora<br>podpisy wszyst<br>fałszywego oś | nej umowy zawartej w celu nabycia<br>n.<br>edytobiorcy. Wniosek może zostać<br>zowo uwzględniając wszystkie lub<br>kkich kredytobiorców.<br>wiadczenia. |
| dot. umowy o kredyt<br>biodearny ar                                                                                                    |                                                                                                    |                                                                                                    | zawartej w dniu                                                                                       |                                                                                                    |
|                                                                                                    |                                                                                                    | dalej "Umowa"                                                                                                    |                                                                                                    |                                                                                                    |
| Kredytodawca:                                                                                                    | Bank Spółdzielczy w Szc                                                                                                    | zekocinach                                                                                                    | (dalej "Bank")                                                                                        |                                                                                                    |
| Oddział Banku:                                                                                                    |                                                                                                    |                                                                                                    |                                                                                                    |                                                                                                    |
| Kredvfobiorea I                                                                                                    |                                                                                                    |                                                                                                    |                                                                                                    |                                                                                                    |
| imię i nazwisko:                                                                                                    |                                                                                                    |                                                                                                    |                                                                                                    |                                                                                                    |
| PESEL                                                                                                    |                                                                                                    | seria i nr dokumentu tožs                                                                                                    | amości:                                                                                               |                                                                                                    |
| adres zamieszkania:                                                                                                    |                                                                                                    |                                                                                                    |                                                                                                    |                                                                                                    |
| Numer telefonu:                                                                                                    |                                                                                                    |                                                                                                    | adres e-mail:                                                                                         |                                                                                                    |
| Kredytobiorea II                                                                                                    | 1                                                                                                    |                                                                                                    |                                                                                                    |                                                                                                    |
| imię i nazwisko:                                                                                                    |                                                                                                    |                                                                                                    |                                                                                                    |                                                                                                    |
| PESEL:                                                                                                    |                                                                                                    | seria i nr doku                                                                                                    | mentu tožsamošci:                                                                                     |                                                                                                    |
| adres zamieszkania:                                                                                                    |                                                                                                    |                                                                                                    |                                                                                                    |                                                                                                    |
|                                                                                                    |                                                                                                    |                                                                                                    |                                                                                                    |                                                                                                    |
| numer telefonu:                                                                                                    |                                                                                                    |                                                                                                    | aures e-mail.                                                                                         |                                                                                                    |
| Kredytobiorea III                                                                                                    |                                                                                                    | •                                                                                                    |                                                                                                    |                                                                                                    |
| imię i nazwisko:                                                                                                    |                                                                                                    |                                                                                                    |                                                                                                    |                                                                                                    |
| PESEL:                                                                                                    |                                                                                                    | seria i nr dokumentu tožs                                                                                                    | amotci:                                                                                               |                                                                                                    |
| adres zamieszkania:                                                                                                    |                                                                                                    |                                                                                                    |                                                                                                    |                                                                                                    |
| Numer telefonu:                                                                                                    |                                                                                                    |                                                                                                    | adres e-mail:                                                                                         |                                                                                                    |
| Kredytobiorea IV                                                                                                    |                                                                                                    |                                                                                                    |                                                                                                    |                                                                                                    |
| imię i nazwisko:                                                                                                    |                                                                                                    |                                                                                                    |                                                                                                    |                                                                                                    |
| PESEL:                                                                                                    |                                                                                                    | seria i nr doku                                                                                                    | mentu tožsamošci:                                                                                     |                                                                                                    |

 Po zalogowaniu do systemu bankowości elektronicznej należy wybrać zakładkę "Kontakt", a następnie z menu bocznego "Nowa wiadomość". Kliknięcie w polu 'Kategoria wiadomości' powoduje rozwinięcie listy, z której należy wybrać "Wniosek o Wakacje kredytowe- ustawowe".

|                               | •                        | Kredyty                                             |                                                   | р к       | 💭 Kontakt |  |  |
|-------------------------------|--------------------------|-----------------------------------------------------|---------------------------------------------------|-----------|-----------|--|--|
| Mój portfel                   | Przelewy                 | <b>1</b>                                            | капу мојр                                         |           |           |  |  |
|                               | Rachunki                 | Lokaty                                              | Historia                                          | Definicje | Wnioski   |  |  |
|                               |                          |                                                     |                                                   |           |           |  |  |
| Lista wiadomosci              | Wyslij wiadomosc         |                                                     |                                                   |           |           |  |  |
| Nowa wiadomość                | Kategoria wiadomości     | Wniosek o okres                                     | owe zawieszenie spłaty rat kred                   | dytu      | ~         |  |  |
|                               | Tradá unha da maná a l   | Wniosek o okresov                                   | Wniosek o okresowe zawieszenie spłaty rat kredytu |           |           |  |  |
|                               | Tresc wiadomosci         | Pytania i zażalenia                                 |                                                   |           |           |  |  |
|                               |                          | Dyspozycja zmlany limitów transakcyjnych            |                                                   |           |           |  |  |
|                               |                          | Wniosek o czasowe zablokowanie/odblokowanie karty   |                                                   |           |           |  |  |
|                               |                          | Wniosek o wydanie karty dla klientów indywidualnych |                                                   |           |           |  |  |
|                               |                          | Wniosek o zmianę danych osobowych                   |                                                   |           |           |  |  |
|                               |                          | Wniosek o wydanie                                   | karty dla klientów instytucjona                   | alnych    |           |  |  |
| Bank Spółdzielczy Szczekociny | Załączniki (opcjonalnie) | Wniosek o otwarcie rachunku pomocniczego            |                                                   |           |           |  |  |
|                               |                          | Wniosek o otwarcie lokaty klienci instytucjonalni   |                                                   |           |           |  |  |
|                               |                          | Wniosek o otwarcie lokaty klienci indywidualni      |                                                   |           |           |  |  |
|                               |                          | Wniosek o debet                                     |                                                   |           |           |  |  |
|                               |                          | Kredyt odnawialny - podwyższenie                    |                                                   |           |           |  |  |
|                               |                          | Kredyt odnawialny                                   |                                                   |           |           |  |  |
|                               |                          | Kredyt konsumencki – podwyższenie                   |                                                   |           |           |  |  |
|                               |                          | Kredyt Konsumencki                                  |                                                   |           |           |  |  |
|                               |                          | Kredyt konsolidacyjny                               |                                                   |           |           |  |  |
|                               |                          | wniosek o wakacje kredytowe - ustawowe              |                                                   |           |           |  |  |
|                               |                          |                                                     |                                                   |           |           |  |  |

3. W treść wiadomości proszę wpisać: "W załączeniu wniosek o Wakacje Kredytowe-Ustawowe" oraz dodać wcześniej uzupełniony plik: wniosek\_o\_ustawowe\_wakacje\_kredytowe\_2022\_indywidualni.pdf za pomocą 'Dodaj załączniki'

| Mój portfel                   | <b>Frzelewy</b> |               | Kredyty          | Karty                | <b>L</b><br>Mój profil | F Kor                                                                                                    | takt              |
|-------------------------------|-----------------|---------------|------------------|----------------------|------------------------|----------------------------------------------------------------------------------------------------|-------------------|
|                               |                 | Rachunki      | Lokaty           | Ш н                  | istoria                | Image: Second second second |                   |
| Lista wiadomości              | Wyślij wiado    | ność          |                  |                      |                        |                                                                                                    |                   |
| Nowa wiadomość                | Kategori        | a wiadomości  | Wniosek o Wakad  | cje kredytowe - usta | wowe                   |                                                                                                    | ~                 |
|                               | Treś            | ć wiadomości  |                  |                      |                        |                                                                                                    |                   |
|                               |                 |               |                  | r                    |                        |                                                                                                    |                   |
|                               | Załączniki      | (opcjonalnie) | Dodaj załączniki |                      |                        | Ā                                                                                                    | unuluj Wyślij     |
| Bank Spółdzielczy Szczekociny |                 |               |                  | Kontakt • Stro       | ona Główna • Instruk   | cja • Wymagania • Ta                                                                                                    | bela kursów walut |

4. Złożony wniosek widoczny jest w zakładce 'Lista wiadomości' – 'Wniosek o Wakacje Kredytowe- Ustawowe. Po prawej stronie znajduje się data wysłania ostatniej wiadomości w wątku. Po kliknięciu w belkę, wyświetlona zostanie lista wiadomości wymienianych w ramach tego samego wątku.

|                  |             | Kredyty           |              | -        | 1          | 💭 Kontakt |         |
|------------------|-------------|-------------------|--------------|----------|------------|-----------|---------|
| Mój portfel      | Przelewy    |                   |              | Karty    | Mój profil | G         |         |
|                  |             | Rachunki          | Lokaty       | Historia |            | Definicje | Wnioski |
| Lista wiadomości |             |                   |              |          |            |           |         |
| Nowa wiadomość   | Wniosek o W | /akacje kredytowe | e - ustawowe |          |            |           |         |
|                  |             |                   |              |          |            |           |         |

Bank Spółdzielczy Szczekociny

Kontakt • Strona Główna • Instrukcja • Wymagania • Tabela kursów walut